# Cancel a Booking

Last Modified on 01/07/2021 12:48 pm EST

# What happens when a Booking is Cancelled

- Any cross rentals associated with the booking will be affected
- Any purchase orders associated with the booking will be affected
- Transfers will be affected
- If items have been checked out against this booking the system will automatically reverse these
- If the booking is invoiced then the system will automatically generate a credit against this invoice. This credit is generated even if there is a payment against the invoice.
- Equipment and labour will be unreserved
- When using the crew planner or contact management module activities associated with the cancelled booking will either be deleted or completed. This option can be set in the parameter setup, operational #142.

### **Cancellation Reasons**

The option is available to set up a list of predetermined cancellation reasons via

#### RentalPoint 11.3.3.10

Actions Reports Crystal Reports Assets Setup Others Help

|             |                |                              | Operators<br>Salespersons               |
|-------------|----------------|------------------------------|-----------------------------------------|
| Bookings    | New Find       | Open                         | Tax Authorities                         |
|             | Code           | Organisatio                  | Locations<br>Divisions                  |
| /           | TIDEWATR00003  | Tidewater B                  | Freight                                 |
| Shortages   | FREECAN00002   | Freescale Se                 | Trucks                                  |
|             | FREE00002      | Freescale Se                 | Rooms                                   |
|             | BRIST00003     | BRISTOL-M                    | C.M.P                                   |
| Customers   | IBMCA00001     | IBM Canada                   | Currencies                              |
| <b>U</b> .  | CHESABAR00003  | Chesapeake                   | Public Holidays                         |
| Products    | FREECAN00003   | Freescale Se                 | Payment Terms                           |
|             | IBMCA00004     | IBM Canada                   | Contact Management                      |
|             | CHESABAR00006  | Chesapeake                   | Expense Codes                           |
| Venues      | FIRSTFIN00003  | First America                | Miscellaneous Costs                     |
|             | CHESABAR00007  | Chesapeake                   | Cancellation Reasons                    |
|             | HTI CHESA00002 | Hilton Garde                 | Email Signatures                        |
| Schedule    | CHESABAR00012  | Chesaneake                   | Fast Report<br>RD WebServices Licensing |
|             |                | lames Thor                   | Activity Types                          |
|             | EIRCTEIN00000  | First Amoria                 | Target Margins                          |
| rew Planner |                | First America<br>Francola Co | Parameters                              |
|             |                |                              |                                         |

| Cancellation Reasons Event was Cancelled Client did not get the Show |
|----------------------------------------------------------------------|
| Event was Cancelled<br>Client did not get the Show                   |
| Client did not get the Show                                          |
|                                                                      |
|                                                                      |
|                                                                      |
|                                                                      |
|                                                                      |
|                                                                      |
|                                                                      |
|                                                                      |
|                                                                      |
|                                                                      |
|                                                                      |
|                                                                      |
|                                                                      |
|                                                                      |
| Add New                                                              |

These reasons will be available via a drop down menu when cancelling the booking

Cancelled Bookings along with their Cancellation Reason are stored in TblCancelBR.

You can remove Cancellation reasons from the cancellation table, so that it no longer appears in the drop down reason list (see screenshot above). The reason will still show up in the Cancelled Booking Reason report against any bookings it has already been used on.

### Excel Query Builder can be used to execute the queries below OR run them in SQL Server Management Studio against your RentalPoint Database

Use the following query to pull a distinct list of cancellation reasons used against bookings to date

• select DISTINCT(REASON) from tblcancelbr order by reason

The query below will show all reasons set up via setup-->Cancellation Reasons

- SELECT Reason, ID
  - FROM tblCancelBR
  - WHERE booking\_no = "
  - ORDER BY Reason

# Cancelling the Booking

Canceling a booking can be accomplished in multiple ways.

### Option 1:

You may set the status to *Cancelled* within the booking via the status tab. However, if the status is greyed out here, you'll need to cancel from the menu per instructions in section 2 below, so that the cancellation can be properly processed.

The status may be grayed out for the following reasons:

- The booking has been invoiced
- Cross rentals/Transfers/PO's are attached to the booking
- Any items on the booking are checked out
- The booking has been returned

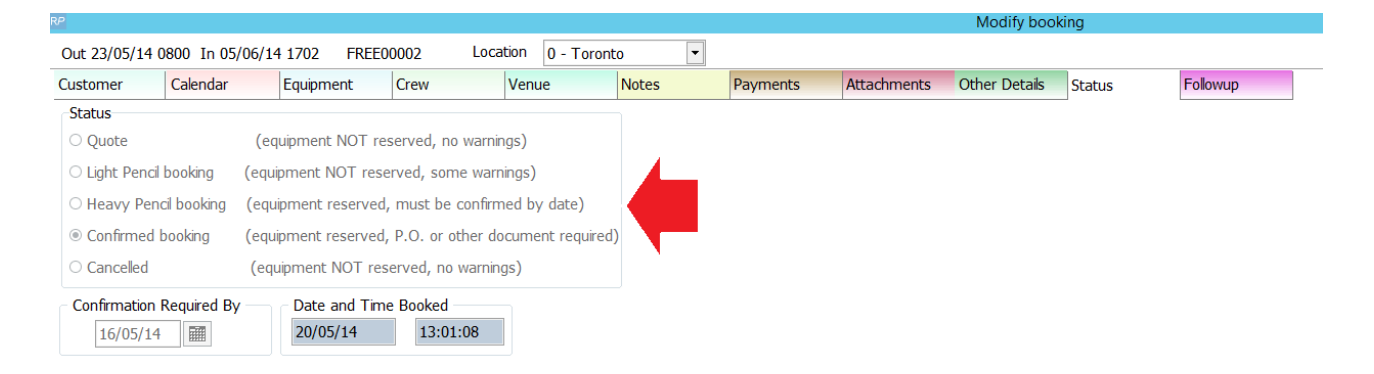

### Option 2:

Alternatively you can cancel via right clicking the booking and selecting the Cancel option.

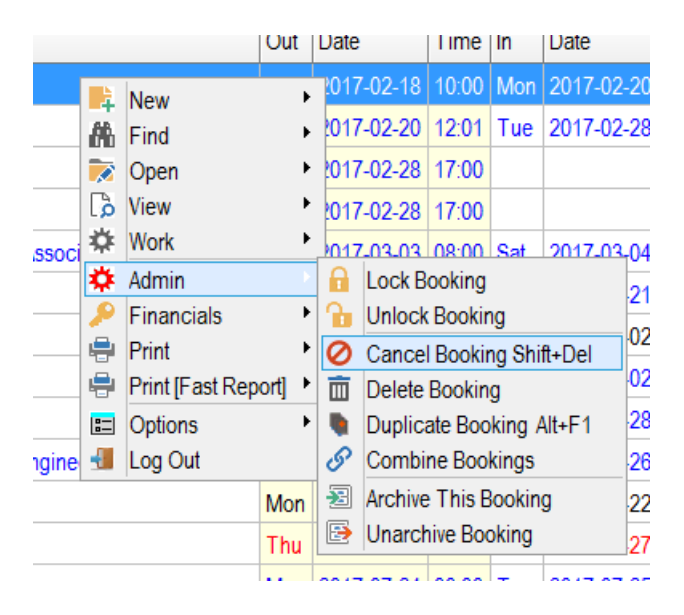

Invoices, Cross Rentals, Transfers, PO's will be processed per users confirmation....

Any record of Out/Returned items will be removed from checkout session information

|                                                                                                    |                                                              | Confirm       | x |  |  |  |
|----------------------------------------------------------------------------------------------------|--------------------------------------------------------------|---------------|---|--|--|--|
| WARNING: You are about to CANCEL this order.<br>The Status will change to Cancelled, items will be unreserved and all invoices will be credited. |                                                              |               |   |  |  |  |
| Do you want to proceed?                                                                                                    |                                                              |               |   |  |  |  |
|                                                                                                    | <u> </u>                                                     | es <u>N</u> o |   |  |  |  |
|                                                                                                    |                                                              |               |   |  |  |  |
|                                                                                                    | Confirm                                                      |               |   |  |  |  |
|                                                                                                    | Do you want to delete attached Sub-Hires, transfers and POs? |               |   |  |  |  |
|                                                                                                    | Click YES to delete attached Sub-Hires, transfers and POs.   |               |   |  |  |  |
|                                                                                                    | Click NO to unattach them and leave them scheduled.          |               |   |  |  |  |
|                                                                                                    | <u>Y</u>                                                     | es <u>N</u> o |   |  |  |  |

RentalPoint will prompt the operator to enter a cancellation reason. Once this is completed the system will list the booking as cancelled.

When cancelling a booking, highlight the reason for cancelling the booking OR enter a new reason. Click 'Save Cancellation Reason in List' if you would like to use the reason again without needing to type it in.

| RP Reason for canceling booking BRIST00003:        | ×    |
|----------------------------------------------------|------|
|                                                    | ~    |
| Client did not get the Show<br>Event was Cancelled |      |
| Save Cancellation Reason in List                   | 🗸 ОК |

## Cancelled Booking Reason Report

Pull a report of cancelled bookings and their reason from the RentalPoint Reports Menu